# Configuring AssessPrep Settings (for Non-ManageBac Schools)

#### Important

If your school is set up <u>without</u> the **ManageBac** integration, you will have to configure a few things:

## Login

|   | AssessPrep Login<br>You need to sign in or sign up before continuing.  |          |
|---|------------------------------------------------------------------------|----------|
| ≙ |                                                                        | <b>e</b> |
|   | Login with ManageBac<br>Login with ManageBac China<br>Forgot Password? |          |
|   |                                                                        |          |

Login to AssessPrep as an Admin<sup>[1]</sup> via the Welcome E-mail sent to your inbox. If you have forgotten your password, click **Forgot Password** to receive a password reset email.

## **School Settings**

| номе                        |         | SHARON ARESE   ADMIN   SAMPLE TAISI SAMPLE | MYP 🗸 | ÷              |
|-----------------------------|---------|--------------------------------------------|-------|----------------|
| SCHOOL SETTINGS             |         |                                            |       |                |
| GENERAL PERMISSIONS         |         |                                            |       |                |
| School Name<br>Sample Taisi | 🗸 Trial |                                            |       | d              |
| MYP<br>Contact email        | ✓ DP    |                                            |       | port Team      |
| contact@email.com           |         |                                            |       | ail to our Sup |
| SAVE CHANGES                |         |                                            |       | Send an Emi    |
|                             |         |                                            |       |                |
|                             |         |                                            |       |                |
|                             |         |                                            |       |                |

Navigate to **Settings** via the left navigation menu to change School Name and the Contact Email.

## Years

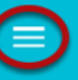

YEARS & LABELS

| Middle Years Programme | Title    |  |
|------------------------|----------|--|
| Year 5                 | Year 5   |  |
|                        | Title    |  |
| Year 4                 | Year 4   |  |
|                        | Title    |  |
| Year 3                 | Year 3   |  |
|                        | Title    |  |
| Year 2                 | Year 2   |  |
| Voor 1                 | Title    |  |
| Year I                 | Year 1   |  |
| Diploma Programme      |          |  |
| Grade 9                | Title    |  |
| Grade 5                | Grade 9  |  |
| Grade 12               | Title    |  |
|                        | Grade 12 |  |
| Grade 11               | Title    |  |
|                        | Grade 11 |  |
| Grade 10               | Title    |  |
|                        | Grade IU |  |

Navigate to Years via the left navigation menu to set Titles for DP and/or MYP year.

## Subjects

| SI | JBJECTS     |        |        |        |        |         |          |                |          |
|----|-------------|--------|--------|--------|--------|---------|----------|----------------|----------|
| С  | YEAR 1      | YEAR 2 | YEAR 3 | YEAR 4 | YEAR 5 | GRADE 9 | GRADE 10 | GRADE 11       | GRADE 12 |
| A  | rts         |        |        |        |        |         |          |                |          |
|    | Arts        |        | Dai    | nce    |        | Drama   |          | Expressive Art | S        |
|    | Film        |        | Me     | dia    |        | Music   |          | Performing Ar  | ts       |
|    | Visual arts |        |        |        |        |         |          |                |          |
| D  | esign       |        |        |        |        |         |          |                |          |
|    |             |        |        |        |        |         |          |                |          |

Navigate to **Subjects** via the left navigation menu to enable subjects  $[S_{SEP}]$ . Select a year and enable all relevant subjects that you want to create tests for. Be sure to click **Save Changes** at the bottom of the page.

## **Manage User Accounts**

| ÷  | НОМЕ           |          |                         | SHARON A            | RESE   ADMIN   S |
|----|----------------|----------|-------------------------|---------------------|------------------|
|    | All Tests      |          |                         |                     |                  |
| լե | Term Grades    |          | Q SEARCH Role Filter 👻  | Show archived users | also             |
|    | Classes        |          |                         |                     |                  |
| *  | Accounts       |          |                         |                     |                  |
|    | Subjects       |          | EMAIL                   | INITIAL PASSWORD    | STUDENT CODE     |
| ä  | Years          |          | adam@st.com             |                     | A6G4HH           |
| H  | Academic Terms | nt       | adamparent@st.com       |                     |                  |
| \$ | Settings       |          | admin.dp@st.com         |                     |                  |
|    | 5              | dent DP  | demo.student.dp@st.com  |                     |                  |
| 0  | Help           | loot MVD | domo studant mun@st.com |                     |                  |

Navigate to **Accounts** via the left navigation menu.

#### **1. Create Accounts**

| Μ | IANA     | AGE ACCOUNTS    | 5                       |                         |                     |                 |             |             |            |
|---|----------|-----------------|-------------------------|-------------------------|---------------------|-----------------|-------------|-------------|------------|
|   | Sea      | ırch            |                         |                         |                     |                 | Q SEAF      | RCH<br>er ▼ |            |
| L |          | Show archived u | users also              |                         |                     |                 |             |             | <          |
|   | S<br>NO. | ROLE            | NAME                    | EMAIL                   | INITIAL<br>PASSWORD | STUDENT<br>CODE | YEAR        | ACTIONS     | Online     |
|   | 1        | Admin_teacher   | Admin<br>DP             | admin.dp@st.com         |                     |                 |             | /<br>1      | ssPrep - ( |
|   | 2        | Student         | Demo<br>Student<br>DP   | demo.student.dp@st.com  |                     | GR2GT3          | Grade<br>12 | /<br>11     | lk to Asse |
|   | 3        | Student         | Demo<br>Student<br>MYP  | demo.student.myp@st.com |                     | P64EZ7          | Year 5      | /<br>1      | a          |
|   | 4        | Student         | Demo<br>Student<br>2 DP | demo.student2.dp@st.com |                     | D39YMP          | Grade<br>12 |             |            |
|   | 5        | Student         | Demo<br>Student<br>3 DP | demo.student3.dp@st.com |                     | N7 New          | account     |             | >          |

To create **individual accounts**, click the blue "New Account" button on the bottom-right corner of the page.

Each Student has a unique Student Code, viewable in the Accounts list. Students will use this code to submit tests.

| 4 | Student | Demo<br>Student demo.student2.dp@st.com<br>2 DP | Grade<br>Multiple Accounts |
|---|---------|-------------------------------------------------|----------------------------|
| 5 | Student | Demo<br>Student demo.student3.dp@st.com<br>3 DP | W7KJHQ Grade +             |

To create **bulk accounts**, click the green "Multiple Accounts" button on the bottom-right corner of the page.

• Step 1: Select Role (and Program for Student). Click NEXT.

#### Step 1: Select Role (and Program for Student).

| ≡ но   |              |                                  |                                                                               |        |          |               | :        |
|--------|--------------|----------------------------------|-------------------------------------------------------------------------------|--------|----------|---------------|----------|
| MANAG  | SE ACI Creat | e Multiple Student/Teacher Accou | ints                                                                          |        | ×        | UIDE TO SETUP |          |
| Search | h            |                                  | Step 1 - Select Role / Step 2 - Add account<br>Choose account role<br>Student | •      |          |               |          |
| S NO.  | R            |                                  |                                                                               |        |          |               | eam      |
| 2      | P            |                                  |                                                                               |        |          |               | ipport T |
| 3      | A            |                                  |                                                                               |        |          |               | o our Su |
| 4      | s            |                                  |                                                                               |        |          | 1             | Email t  |
| 5      | s            |                                  |                                                                               |        |          |               | Send an  |
| 6      | s            |                                  |                                                                               |        |          | 1             |          |
| 7      | S            |                                  |                                                                               |        |          |               |          |
| 8      | s            |                                  | Select Role                                                                   |        | NEXT →   | 9             |          |
| 9      | Student      | Demo Student 4 MYP               | demo.student4.myp@st.com                                                      | AAPXFZ | Year 5   |               |          |
| 11     | Student      | Demo Student 5 DP                | demo.student5.dp@st.com                                                       | ZDRYC7 | Grade 12 |               |          |

Select Role and click NEXT.

#### Step 2:

| iple Student/Teache  | r Accounts                                                                        |                                                                                                    |                                                                                                    |                                                                                                    |                                                                                                    |                                                                                                    | 2                                                                                                    |
|----------------------|-----------------------------------------------------------------------------------|----------------------------------------------------------------------------------------------------|----------------------------------------------------------------------------------------------------|----------------------------------------------------------------------------------------------------|----------------------------------------------------------------------------------------------------|----------------------------------------------------------------------------------------------------|----------------------------------------------------------------------------------------------------|
|                      | Step                                                                              | o 1 - Select                                                                                                    | Role / Step 2 -                                                                                                    | Add accounts                                                                                                    |                                                                                                    |                                                                                                    |                                                                                                    |
| e should match one o | f these: Year 1, Year 2, Ye                                                       | ear 3, Year 4                                                                                                    | 1, Year 5, Grade                                                                                                    |                                                                                                    |                                                                                                    |                                                                                                    |                                                                                                    |
| Full Name            | 2<br>Email                                                                        | Year                                                                                                    | Parent Name 1                                                                                                    | Parent Email 1                                                                                                    | Parent Name 2                                                                                                    | Parent Email 2                                                                                                    | า                                                                                                    |
|                      |                                                                                   | V                                                                                                    |                                                                                                    |                                                                                                    |                                                                                                    |                                                                                                    | J                                                                                                    |
|                      |                                                                                   |                                                                                                    |                                                                                                    |                                                                                                    |                                                                                                    |                                                                                                    |                                                                                                    |
|                      | iple Student/Teache<br>e should match one o<br>10, Grade 11, Grade 1<br>Full Name | iple Student/Teacher Accounts<br>Step<br>e should match one of these: Year 1, Year 2, Y<br>10, Grade 11, Grade 12<br>Full Name Email | iple Student/Teacher Accounts<br>Step 1 - Select<br>ie should match one of these: Year 1, Year 2, Year 3, Year 4<br>10, Grade 11, Grade 12<br>Full Name Email Year | iple Student/Teacher Accounts<br>Step 1 - Select Role / Step 2 -<br>He should match one of these: Year 1, Year 2, Year 3, Year 4, Year 5, Grade<br>10, Grade 11, Grade 12<br>Full Name Email Year Parent Name 1<br>V | iple Student/Teacher Accounts<br>Step 1 - Select Role / Step 2 - Add accounts<br>ie should match one of these: Year 1, Year 2, Year 3, Year 4, Year 5, Grade<br>10, Grade 11, Grade 12<br>Full Name Email Year Parent Name 1 Parent Email 1<br>Full Name Email Year Parent Name 1 Parent Email 1 | iple Student/Teacher Accounts<br>Step 1 - Select Role / Step 2 - Add accounts<br>ie should match one of these: Year 1, Year 2, Year 3, Year 4, Year 5, Grade<br>10, Grade 11, Grade 12<br>Full Name Email Year Parent Name 1 Parent Email 1 Parent Name 2<br>Full Name Email Year Parent Name 1 Parent Email 1 Parent Name 2 | iple Student/Teacher Accounts<br>Step 1 - Select Role / Step 2 - Add accounts<br>re should match one of these: Year 1, Year 2, Year 3, Year 4, Year 5, Grade<br>10, Grade 11, Grade 12<br>Full Name Email Year Parent Name 1 Parent Email 1 Parent Name 2 Parent Email 2<br>Full Name Email Year Parent Name 1 Parent Email 1 Parent Name 2 Parent Email 2 |

Step 1 - Select Role / Step 2 - Add accounts

Year value should match one of these: Year 1, Year 2, Year 3, Year 4, Year 5, Grade 9, Grade 10, Grade 11, Grade 12

|   | Full Name       | Email           | Year   |
|---|-----------------|-----------------|--------|
| 1 | Rachel Epelbaum | chloe@eduvo.com | Year 5 |
| 2 |                 |                 |        |

Step 2: Enter Full Name, Email, and Year or copy-paste from an existing sheet. The year must match as per settings. Click **DONE.** 

#### 2. Edit or Archive Accounts

| MANAG | SE ACCOUNTS   |                  |                         |                  |               |           |                 |
|-------|---------------|------------------|-------------------------|------------------|---------------|-----------|-----------------|
| Searc | h             |                  |                         | Q SEARCH RO      | le Filter 👻 🗌 | Show arch | ived users also |
| S NO. | ROLE          | NAME             | EMAIL                   | INITIAL PASSWORD | STUDENT CODE  | YEAR      | ACTIONS         |
| 1     | Admin_teacher | Admin DP         | admin.dp@st.com         | rockpaper        |               |           | Archive User    |
| 2     | Student       | Demo Student DP  | demo.student.dp@st.com  | rockpaper        | GR2GT3        | Grade 12  | $\bigcirc$      |
| 3     | Student       | Demo Student MYP | demo.student.myp@st.com | rockpaper        |               | Year 5    | / = <           |

Under ACTIONS, the icons allow you to Edit or Archive users.

### **3. Print Accounts**

| MANAGE     | ACCOUNTS        |                          |                                  | _                               |                                      |                | SEE GUIDE TO SETUP |
|------------|-----------------|--------------------------|----------------------------------|---------------------------------|--------------------------------------|----------------|--------------------|
| Search     |                 |                          | Q SEARLY Student V               | Year Filter<br>Year 5 V Show an | chived users also                    |                | ē                  |
| 5 NO.<br>1 | ROLE<br>Student | NAME<br>Demo Student MYP | EMAIL<br>demo.student.myp@st.com | INITIAL PASSWORD                | STUDENT CODE<br>P64EZ7               | YEAR<br>Year 5 | ACTIONS            |
| MANA       | GE ACCOU        | NTS                      |                                  |                                 |                                      |                |                    |
| Searc      | th              |                          |                                  | Q SEARCH ST                     | e Filter Year Filt<br>udent 👻 Year 4 |                |                    |

Search and/or Filter users based on Role (and Year for Student). A "printer" icon will appear to the right. Click to print or save as PDF.

Show archived users also

÷

## **Manage Classes**

| E | Номе     |                  |           |               |                  | SHARON ARESE   AD | MIN   SAMPLE TAIS | SAMPLE MYP 🗸       |
|---|----------|------------------|-----------|---------------|------------------|-------------------|-------------------|--------------------|
|   | MANAGE C | LASSES           |           | Choose        |                  |                   |                   | SEE GUIDE TO SETUP |
|   | Search   |                  |           | Year 1 💌      | Choose Subject 🔹 | Q SEARCH Ø RESET  |                   |                    |
|   |          |                  |           |               |                  |                   |                   |                    |
|   | S.NO.    | CLASS NAME       | SUBJECT   | SUBJECT GROUP | TEACHERS         | STUDENT COUNT     | PROGRAM           | ACTIONS            |
|   | 1        | Biology Year 5   | Biology   | Sciences      | Sharon Arese     | 7                 | МҮР               | / 1                |
|   | 2        | Chemistry Year 4 | Chemistry | Sciences      | Sharon Arese     | 1                 | MYP               | × 1                |
|   |          |                  |           |               | « <b>1</b> »     |                   |                   |                    |

Navigate to **Classes** via the left navigation menu

### **1. Create Classes**

| Create/Edit Class                 |                               | × |
|-----------------------------------|-------------------------------|---|
| Enter Name<br>Design              | Choose Year<br>Year 1         | • |
| Choose Subject<br>Design - Design | Select Teachers  Sharon Arese | • |
| Start Term<br>Term 1 (current)    | End Term Term 2               | • |
| Add Students                      | Sample A Sample B             |   |
| Sample C                          | SUBMI                         |   |

To create a **new class**, click the red "New Class" button on the bottom-right corner of the page.

- 1. Enter Name
- 2. Choose Year
- 3. Choose Subject
- 4. Select Teachers Map multiple teachers to each classroom. This allows them to work together on tests that are created for the classroom .
- 5. Choose start term and end-term.
- 6. Add Students Map the students who will be part of this classroom. This allows students to download and take tests that are created for the classroom.
- 7. Click SUBMIT

#### 2. Edit or Archive Classes

| MANAG | E CLASSES                |              |                  |          |               |  |
|-------|--------------------------|--------------|------------------|----------|---------------|--|
| Sear  | rch                      |              | Choose Program 🔻 | Q SEARCH | ♥ RESET       |  |
|       |                          |              |                  |          |               |  |
| S.NO. | CLASS NAME               | TEACHERS     | STUDENT COUNT    | PROGRAM  | ACTIONS       |  |
| 1     | Extended Mathematics     | Sharon Arese | 1                | MYP      | Archive Class |  |
| 2     | IB DP Biology - Grade 12 | Sharon Arese | 5                | DP       |               |  |

Under ACTION, the icons allow you to Edit or Archive classes.

Once the above steps are complete, teachers can start <u>creating tests</u>.